## Proses Login dan Pendaftaran Member Aplikasi

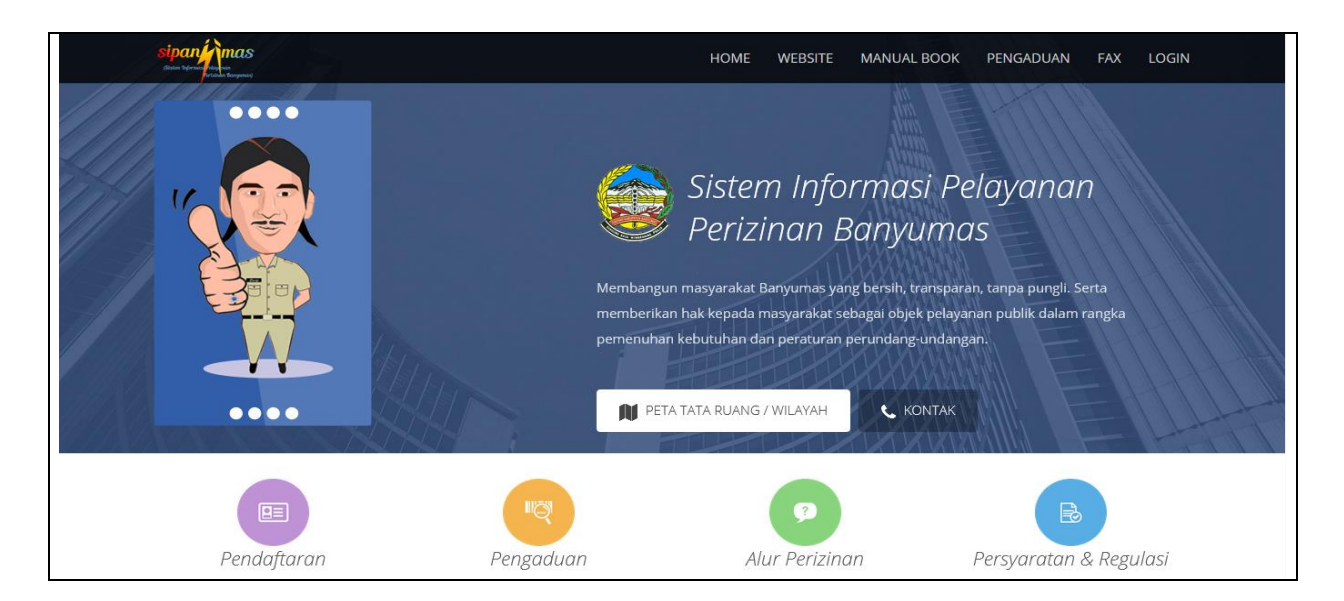

Sipanjimas (Sistem Informasi Pelayanan Perizinan Banyumas) merupakan aplikasi berbasis website yang dipergunakan untuk melakukan perijinan secara online. Penerapan sistem ini diharapkan mampu mempermudah proses perijinan secara cepat.

## • Panduan login & registrasi akun Sipanjimas.

1. Pada tahap awal buka browser dan masuk pada aplikasi berbasis website Sipanjimas (<u>sipanjimas.banyumaskab.go.id</u>) lalu klik Menu "Pendaftaran".

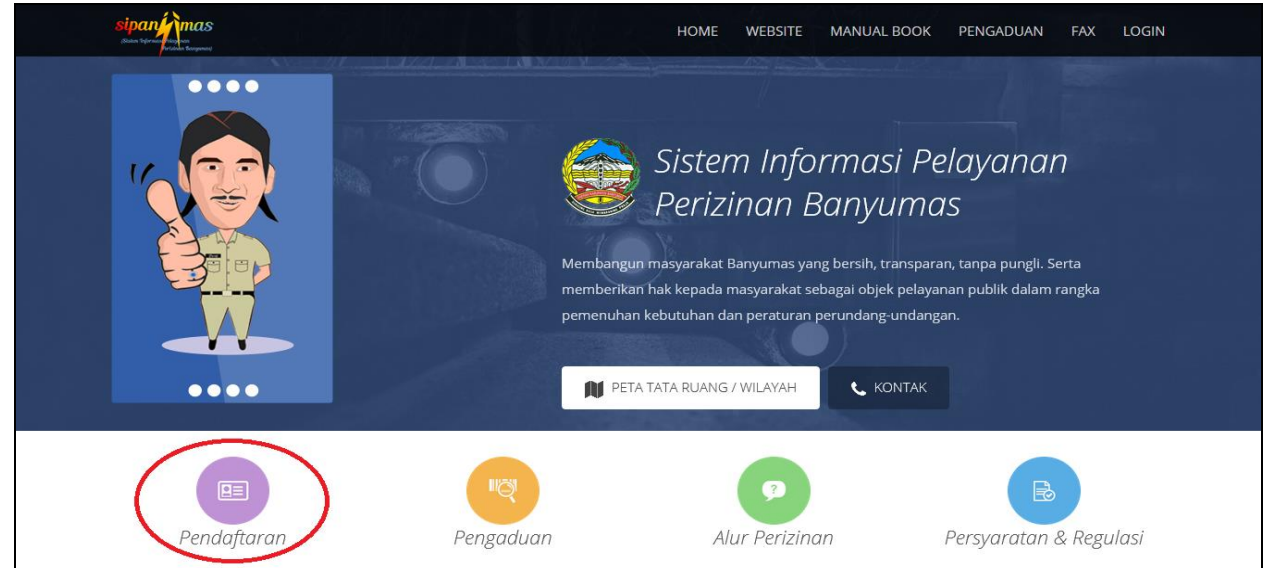

2. Apabila saudara sudah memiliki akun Sipanjimas untuk proses Login akun Sipanjimas maka masukan "NIK & Password" dengan benar pada form "Login User", lalu klik button "Sign In".

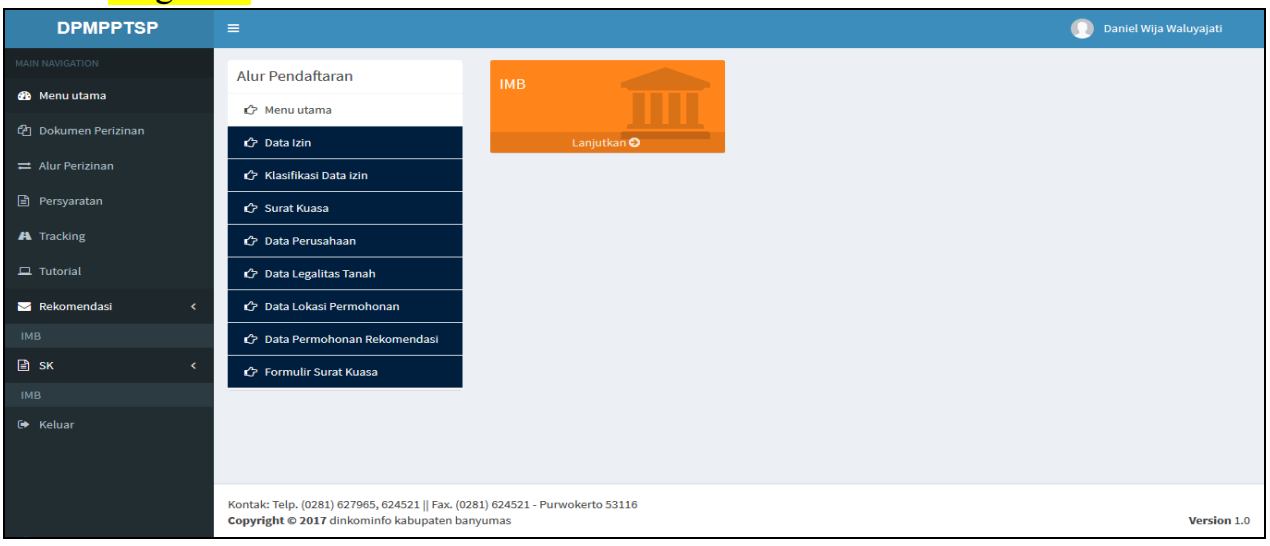

3. Apabila saudara belum memiliki akun untuk login aplikasi Sipanjimas maka klik "Registrasi Member".

| sipan international<br>similar berry for the segment | HOME              | WEBSITE     | MANUAL BOOK | PENGADUAN | FAX LOGIN |  |
|------------------------------------------------------|-------------------|-------------|-------------|-----------|-----------|--|
|                                                      | Login User        |             |             |           |           |  |
|                                                      | NIK               | 1           |             |           |           |  |
|                                                      | Password          |             |             |           |           |  |
|                                                      | Sign In Lu        | pa password |             |           |           |  |
|                                                      | Registrasi Member |             |             |           |           |  |
|                                                      | KONTAK            |             |             |           |           |  |
|                                                      | KONTAK            |             |             |           |           |  |
|                                                      | <u></u>           | -           |             |           | $\sim$    |  |

4. Setelah menuju pada halaman "Pendaftaran Anggota" di wajibkan saudara mengisikan data KTP, email (aktif), dan nomor telephone.

| NIK              | :  | Nomor Induk Kependudukan,                                      |  |  |  |  |  |  |
|------------------|----|----------------------------------------------------------------|--|--|--|--|--|--|
| Nama Lengkap     | :  | Nama yang sesuai pada kartu identitas (KTP).                   |  |  |  |  |  |  |
| Tempat Lahir     | :  | Isikan tempat lahir sesuai dengan kartu identitas,             |  |  |  |  |  |  |
| Tanggal Lahir    | :  | Isikantanggal lahir sesuai dengan kartu identitas,             |  |  |  |  |  |  |
| Provinsi         | :  | Pilih provinsi tempat tinggal sesuai dengan kartu identitas,   |  |  |  |  |  |  |
| Kabupaten        | :  | Pilih kabupaten tempat tinggal sesuai dengan kartu identitas,  |  |  |  |  |  |  |
| Kecamatan        | :  | Pilih kecamatan tempat tinggal sesuai dengan kartu identitas,  |  |  |  |  |  |  |
| Desa/Kelurahan : |    | Pilih desa/kelurahan tempat tinggal sesuai dengan kartu        |  |  |  |  |  |  |
|                  |    | Identitas,                                                     |  |  |  |  |  |  |
| Alamat           | :  | Isikan alamat tempat tinggal sesuai dengan kartu identitas,    |  |  |  |  |  |  |
| Rt               | :  | Isikan nomor rt tempat tinggal sesuai dengan kartu identitas,  |  |  |  |  |  |  |
| Rw               | :  | Isikan nomor rw tempat tinggal sesuai dengan kartu identitas,  |  |  |  |  |  |  |
| Pekerjaan        | :  | Isikan pekerjaan yang dilakukan sesuai dengan kartu identitas, |  |  |  |  |  |  |
| Telepon          | :  | Isikan nomor telepon yang aktif,                               |  |  |  |  |  |  |
| Email            | :  | Isikan alamat email yang aktif untuk verifikasi akun,          |  |  |  |  |  |  |
| Kode Keamanar    | 1: | Isikan kode keamanan yang tertera pada Captcha.                |  |  |  |  |  |  |
|                  |    | (Contoh pada gambar : hqbhgop).                                |  |  |  |  |  |  |

| sipan international<br>Batan territoria | HOME WEBSITE MANUAL BOOK PENGADUAN FAX I                                                                                       | LOGIN |
|-----------------------------------------|----------------------------------------------------------------------------------------------------|-------|
| F                                       | Pendaftaran anggota (Data pemohon)                                                                                             |       |
|                                         | Data yang dimasukkan untuk pendaftaran harus sesuai dengan KTP<br>KeteranganI DATA Pemohon atau Member Tercantum Pada SK Izin. |       |
| NIK*                                    | NIK                                                                                                    |       |
| Nama Lengkap                            | Nama Lengkap                                                                                                    |       |
| Tempat Lahir                            | Tempat Lahir                                                                                                    |       |
| Tanggal Lahir                           | Tanggal Lahir                                                                                                    |       |
| Provinsi                                | - Provinsi -                                                                                                    | •     |
| Kabupaten                               | - Kabupaten -                                                                                                    | v     |
| Kecamatan                               | - Kecamatan -                                                                                                    | v     |
| Desa/Kelurahan                          | - Desa/Kelurahan -                                                                                                    | Ŧ     |
| Alamat                                  | Alamat                                                                                                    |       |

| sipan in the second second sec | - Desa/Kelurahan -       | HOME | WEBSITE | MANUAL BOOK | PENGADUAN | FAX | LOGIN |  |
|----------------------------------------------------------------------------------------------------|--------------------------|------|---------|-------------|-----------|-----|-------|--|
| Alamat                                                                                                    | Alamat                   |      |         |             |           |     |       |  |
| RT                                                                                                    | RT                       |      |         |             |           |     |       |  |
| RW                                                                                                    | RW                       |      |         |             |           |     |       |  |
| Pekerjaan                                                                                                    | Pekerjaan                |      |         |             |           |     |       |  |
| Telepon                                                                                                    | Telepon                  |      |         |             |           |     |       |  |
| File Ktp                                                                                                    | Browse No file selected. |      |         |             |           |     |       |  |
|                                                                                                    |                          |      |         |             |           |     |       |  |
| Email                                                                                                    | Email                    |      |         |             |           |     |       |  |
|                                                                                                    | hq bhgop Get a new code  |      |         |             |           |     |       |  |
| Kode Keamanan                                                                                                    | Kode Keamanan            |      |         |             |           |     |       |  |
|                                                                                                    | Simpan                   |      |         |             |           |     |       |  |
|                                                                                                    |                          |      |         |             |           |     |       |  |

4.1. Untuk input "File Ktp" klik button "Browse", lalu pilih File (Soft Copy) Ktp pada media penyimpanan, pilih File KTP lalu pilih "Open" (Untuk File KTP harus berformat gambar dan memiliki ukuran maksimal 1Mb).

| E File Upload                                                                                                    |                                                                                          | HOME | WEBSITE | MANUAL BOOK | PENGADUAN | FAX | LOGIN |   |
|----------------------------------------------------------------------------------------------------|------------------------------------------------------------------------------------------|------|---------|-------------|-----------|-----|-------|---|
| Libraries > Pictures >                                                                                               | • 4 Search Pictures                                                                      |      |         |             |           |     |       | ) |
| Organize 🔻 New folder                                                                                                |                                                                                          |      |         |             |           |     |       |   |
| Favorites Pictures library<br>Desktop Includes: 2 locations                                                          | Arrange by: Folder 🔻                                                                     |      |         |             |           |     |       |   |
| Downloads     Sample Pictures     Concert Places     Concert Places     Concert Places     ScreenShot 20171120150348 | <ul> <li>1542322_20131230115411</li> <li>ScreenShot_20171120143539</li> <li>w</li> </ul> |      |         |             |           |     |       |   |
| Carlies<br>Cocuments<br>Music<br>Pictures<br>Videos                                                                  |                                                                                          |      |         |             |           |     |       |   |
| Computer<br>Local Disk (C:) -<br>File name: KTP                                                                      | All Files     Cancel                                                                     |      |         |             |           |     |       |   |
|                                                                                                    | UNT TOLIKO Cet a new code                                                                | ļ    |         |             |           |     |       |   |
| Kode Keamanar                                                                                                    | Kode Keamanan                                                                            |      |         |             |           |     |       |   |
|                                                                                                    | Simpan                                                                                   |      |         |             |           |     |       |   |

4.2. Setelah selesai memasukan data seperti NIK, Nama Lengkap, Tempat Lahir, Tanggal Lahir, Provinsi, Kabupaten, Kecamatan, Desa/Kelurahan, Alamat, Rt, Rw, Pekerjaan, Telepon, Email, Kode Keamanan, dan input File KTP dengan enar lalu klik "Simpan", Selanjutnya muncul informasi "Terimakasih Registrasi anda berhasil silahkan konfirmasi email anda."

| sipaninas<br>Mars formation de la company Desa/Kelurahan | - Desa/Kelurahan -       | HOME | WEBSITE | MANUAL BOOK | PENGADUAN | FAX | LOGIN |
|----------------------------------------------------------|--------------------------|------|---------|-------------|-----------|-----|-------|
| Alamat                                                   | Alamat                   |      |         |             |           |     |       |
| RT                                                       | RT                       |      |         |             |           |     |       |
| RW                                                       | RW                       |      |         |             |           |     |       |
| Pekerjaan                                                | Pekerjaan                |      |         |             |           |     |       |
| Telepon                                                  | Telepon                  |      |         |             |           |     |       |
| File Ktp                                                 | Browse No file selected. |      |         |             |           |     |       |
|                                                          |                          |      |         |             |           |     |       |
| Email                                                    | Email                    |      |         |             |           |     |       |
|                                                          | ha bhgop Get a new code  |      |         |             |           |     |       |
| Kode Keamanan                                            | Kode Keamanan            |      |         |             |           |     |       |
|                                                          | Simpan                   |      |         |             |           |     |       |

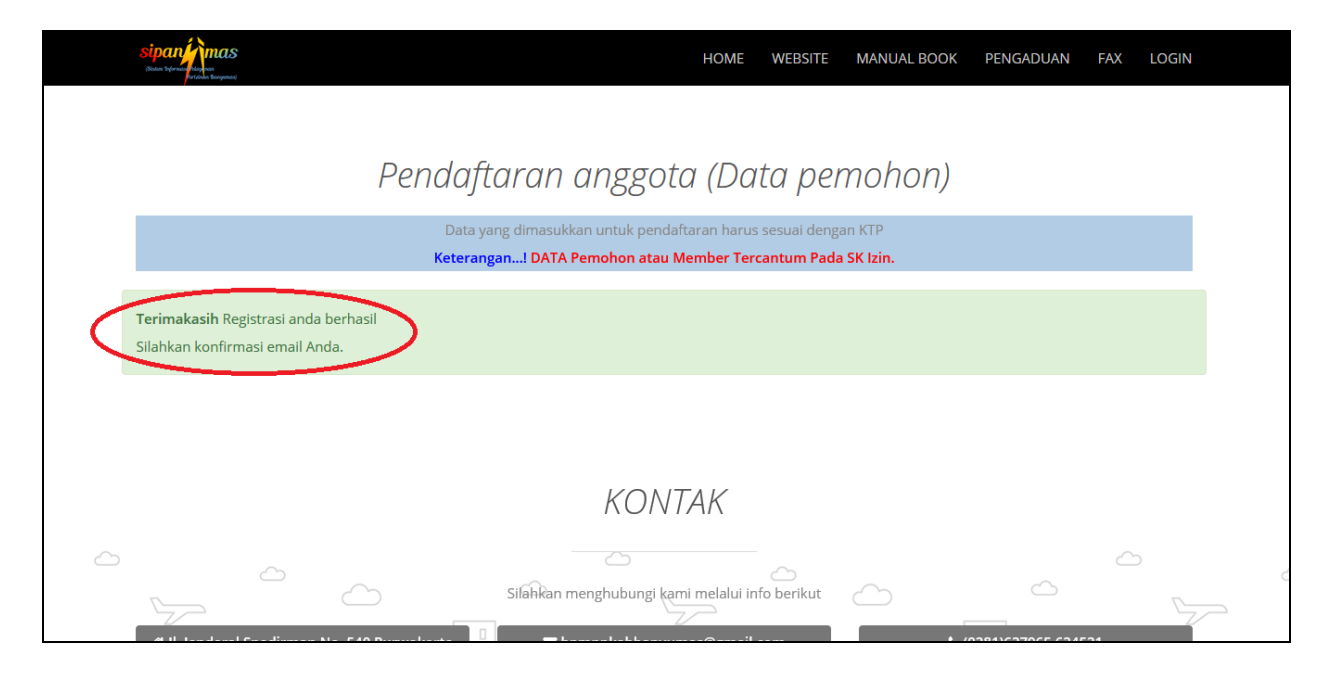

4.3. Tahap selanjutnya setelah menyelesaikan proses pendaftaran anggota adalah buka alamat Email yang saudara tuliskan pada form Registrasi yang terdapat pada halaman "Pendaftaran Anggota", maka akan ada pesan baru pada *inbox* email anda dari "DPMPPSTP", bukalah pesan tersebut maka akan terdapat "NIK & Password" yang dibutuhkan saat proses login Sipanjimas, selanjutnya Klik <u>link\_aktivasi</u> untuk mengaktivasi akun Sipanjimas anda.

| Google                                   |                                                                                                    |                                                                                                    | <b>√</b> Q                       |                               | III O 🖸                                      |
|------------------------------------------|----------------------------------------------------------------------------------------------------|----------------------------------------------------------------------------------------------------|----------------------------------|-------------------------------|----------------------------------------------|
| Gmail -                                  | □ <b>-</b> C Mor                                                                                                 |                                                                                                    |                                  |                               | 1–1 of 1 < > 🔳 🔹 🌻 🔹                         |
| COMPOSE                                  | Primary                                                                                                    | ≗ Social                                                                                                    | Promotions                       | i Updates                     | 💻 Forums 🔶 +                                 |
| Inbox (2)<br>Starred                     | noreply dpmppstp Ba                                                                                              | nyumas Konfirmasi Pendaftaran - F                                                                                                 | Registrasi Pendaftaran Perizinan | Pemerintah Kabupaten Banyuma: | s Username : 3302220110920019 P 10:31 am     |
| Sent Mail<br>Drafts<br>More <del>v</del> | 0.01 GB (0%) of 15 GB used<br>Manage                                                                             |                                                                                                    | <u>Terms</u> - <u>Privacy</u>    |                               | Last account activity: 6 days ago<br>Details |
| Daniel - +                               |                                                                                                    |                                                                                                    |                                  |                               |                                              |
|                                          |                                                                                                    |                                                                                                    |                                  |                               |                                              |
| ••                                       |                                                                                                    |                                                                                                    |                                  |                               |                                              |
| No recent chats                          |                                                                                                    |                                                                                                    |                                  |                               |                                              |
| Start a new one                          |                                                                                                    |                                                                                                    |                                  |                               |                                              |
| • <b>o</b> •                             |                                                                                                    |                                                                                                    |                                  |                               |                                              |
| Google                                   |                                                                                                    |                                                                                                    | <b>→</b> 0                       |                               | III O 🕞                                      |
| Gmail -                                  | - D 0                                                                                                    | Î Dr 9                                                                                                    | ▼ More ▼                         |                               | 1 of 1 < > = - •                             |
| COMPOSE                                  | Kontirmasi Pendattaran                                                                                           | Inbox x                                                                                                    |                                  |                               | ÷ L                                          |
| Inbox (2)                                | noreply dpmppstp Bany<br>to me 💌                                                                                 | <b>ımas</b> <banyumasbpmpp@gmail.com< th=""><th></th><th></th><th>10:17 AM (24 minutes ago) 🖄 🖌 👻</th></banyumasbpmpp@gmail.com<> |                                  |                               | 10:17 AM (24 minutes ago) 🖄 🖌 👻              |
| Starred<br>Sent Mail                     | द्A Indonesian → Englis                                                                                          | h ▼ Translate message                                                                                                    |                                  |                               | Turn off for: Indonesian ×                   |
| Drafts<br>More <del>-</del>              | Registrasi Pendaftaran Pe                                                                                        | rizinan   Pemerintah Kabupaten Bany                                                                                               | yumas                            |                               |                                              |
| D Daniel 👻 🕂                             | Username : 33022201109<br>Password : 30111999<br>Selamat Anda sudah terdi                                        | 20019<br>aftar di portal perizinan Banyumas                                                                                       |                                  |                               |                                              |
|                                          | Silahkan klik link dibawah                                                                                       | ini untuk aktivasi akun Anda:                                                                                                    |                                  |                               |                                              |
| ••                                       | Kontak Kami:<br>Jalan Jendral Sudirman Ni<br>Telp. (0281) 627965, 6245<br>Fax. (0281) 624521<br>Purwokerto 53116 | o <del>mor 540</del><br>21                                                                                                    |                                  |                               |                                              |
| No recent chats<br>Start a new one       |                                                                                                    |                                                                                                    |                                  |                               |                                              |
|                                          | Click here to Reply or Fo                                                                                        | inward                                                                                                    |                                  |                               |                                              |
| • • •                                    | 0.01 GB (0%) of 15 GB used                                                                                       |                                                                                                    | <u>Terms</u> - <u>Privacy</u>    |                               | l aet annount anthrithn & dave ann           |

4.4. Setelah mengklik <u>link\_aktivasi</u> yang terdapat pada pesan email anda dari DPMPPTSP maka akan muncul informasi "Terimakasih telah mengkonfirmasi Akun anda". Dan anda dapat melakukan login aplikasi untuk melakukan pendaftaran izin secara online, dengan klik Halaman Login, lalu isikan NIK dan password akun anda.

| <mark>8</mark> 1<br>s | ipaninas<br>in tien terminas                                                          |                   | HOME     | WEBSITE  | MANUAL BOOK | PENGADUAN | FAX    | LOGIN |
|-----------------------|---------------------------------------------------------------------------------------|-------------------|----------|----------|-------------|-----------|--------|-------|
|                       |                                                                                       | Konfirmasi pe     | endaft   | taran    |             |           |        |       |
|                       |                                                                                       |                   |          |          |             |           |        |       |
|                       | <b>Terimakasih</b> ! telah mengkonfirmasi akun anda.<br>Silahkan menuju Halaman Login |                   |          |          |             |           |        |       |
|                       |                                                                                       |                   |          |          |             |           |        |       |
|                       |                                                                                       |                   |          |          |             |           |        |       |
|                       |                                                                                       |                   |          |          |             |           |        |       |
|                       |                                                                                       |                   |          |          |             |           |        |       |
|                       |                                                                                       |                   |          |          |             |           |        |       |
| sip                   | animas                                                                                |                   | HOME W   | VEBSITE  | MANUAL BOOK | PENGADUAN | FAX    | LOGIN |
| (State                | Sterina and an<br>Annala Surgenni                                                     |                   |          |          |             |           |        |       |
|                       |                                                                                       | Login_U           | ser      |          |             |           |        |       |
|                       |                                                                                       | NIK               |          | 1        |             |           |        |       |
|                       |                                                                                       | Password          |          |          | )           |           |        |       |
|                       |                                                                                       |                   |          |          |             |           |        |       |
|                       | C                                                                                     | Sign In           | Lupa p   | bassword |             |           |        |       |
|                       |                                                                                       | INCEISTICAL MICHT |          |          |             |           |        |       |
|                       |                                                                                       | KONTA             | <i>K</i> |          |             |           |        |       |
| 4                     | ~                                                                                     | $\sim$            |          |          |             |           | $\sim$ |       |

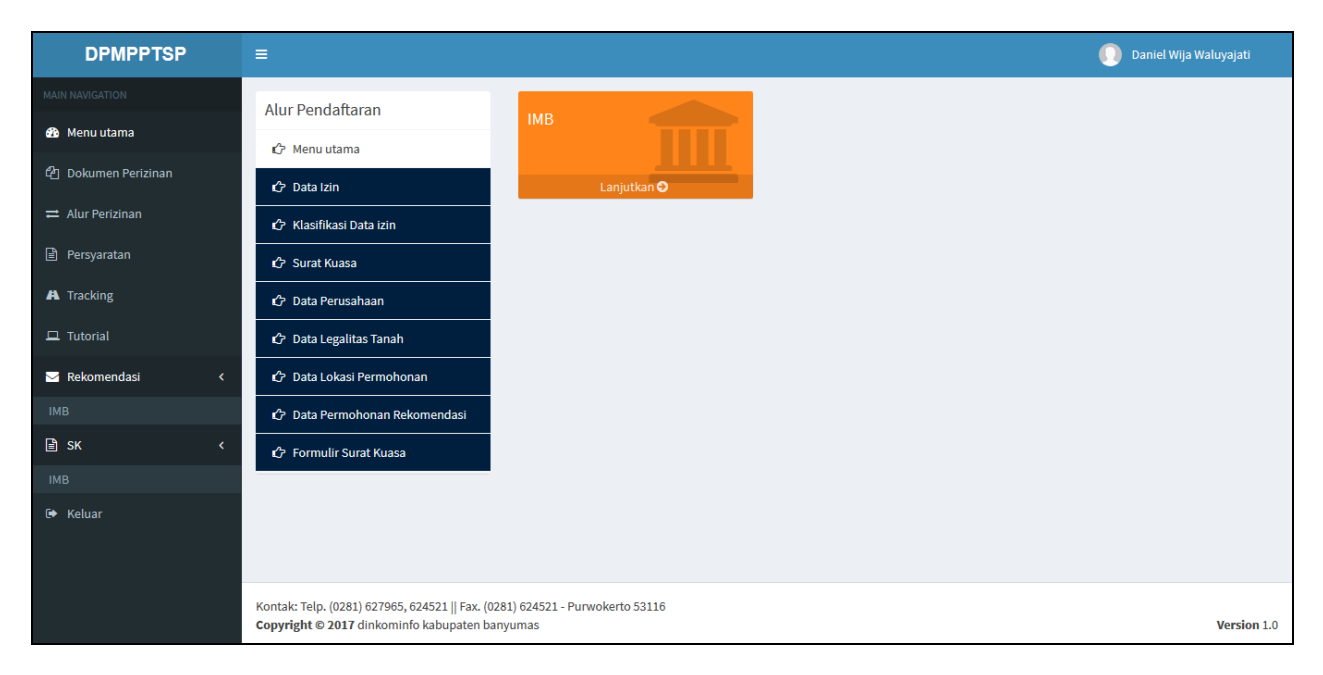